**罗武剑** 2015-08-26 发表

## FAQ:EMO MDM注册后如何开启单终端多用户绑定?

## EMO进行MDM注册时,账户默认绑定情况如下:

1、一个账户可以同时在多个终端登录;

2、一个终端在首次进行MDM注册后,后续如果使用其他账户在该终端登录,会提示"该账户没有绑定 终端",需要在终端信息设置中,开启多用户功能,才能使用其他账户在该终端登录。

下面介绍如何进行多用户功能开启:

步骤1: 展开"用户-移动办公管理-终端管理-终端信息列表"找到需要开启多用户登录的终端

| [] 用户 ><br>— ● 状态 | ③用户 > 移动の公室理 > 终端管理 > 终端管理 > 终端信息 ★加入改編 ⑦ 耕 ◆状态图示改直询             |                       |         |                |                  |         |        |       |                       |      |
|-------------------|------------------------------------------------------------------|-----------------------|---------|----------------|------------------|---------|--------|-------|-----------------------|------|
| ₫ 授               | □ 25版 ▼ 34(75)/ft □ 21-22-25 C 刷新 ▼ 更多 □ 25%(35)/26/9ff wujian Q |                       |         |                |                  |         |        |       |                       | Q, ¥ |
|                   | 终端名称 \$                                                          | MAC地址 \$              | 系统版本    | 最近一次登录用户 \$    | 最近一次登录时间▼        | 失效日期 \$ | 多用户 \$ | 授权状态  | 同步时间 步骤1              | 操作   |
|                   | @@Wujian                                                         | c8:85:50:4c:c<br>f:3e | iOS 8.4 | lfemo@byod.com | 2015-08-25 10:41 | 永不失效    | 禁用く    | 已授权 🥝 | ⊘2015-08-22 06:1<br>8 |      |

步骤2: 点击该终端右侧对应的"详细信息", 展开详细信息页面

| ⇒ ≎ | 授权状态         | 同步时间 | 操作 |
|-----|--------------|------|----|
| •   |              |      |    |
|     | 《 9线         |      |    |
|     | <b>2</b> / 2 | 端轨迹  |    |

步骤3:在终端详细信息页面,点击"登录用户"-"配置多用户":

|                                                        | 详细信息   | 标签信息        | 策略信息      | 授权明细 | 登录用户      | 应用列表       | 位置跟踪 |      |
|--------------------------------------------------------|--------|-------------|-----------|------|-----------|------------|------|------|
| Wujian<br>c8:85:50:4c:cf:3e                            | 登录用    | <u>ج</u>    |           |      |           |            |      |      |
|                                                        | 用户名    | <b>4</b> \$ | 最近接入      | IP地址 | 最近一次登     | 录时间        | 认证方式 |      |
| 终端状态 ————————————————————————————————————              | lfemo  | @byod.com   | 10.1.17.4 | 13   | 2015-08-2 | 5 10:41:23 | vpn  |      |
| <ul> <li>◎ 待检查</li> <li>ⓒ 注销</li> <li>使 田信息</li> </ul> | 多用户    | 配置          |           |      |           | 步          | 骤3:  | 四次田山 |
| ①内存使用率 (19.74 MB/ 988.00 MB)<br>2.00%                  | 多用户 禁用 |             |           |      |           |            | ٥Ħ   |      |
| ⑦存储空间 (1.81 GB/ 11.94 GB)<br>15.18%                    |        |             |           |      |           |            |      |      |

步骤4:在展开的"多用户配置"中,勾选"启用多用户",以及选择需要绑定的用户名,点击确认即可:

| ¥细信息 标签信息 策略信息 授权明细 <b>登录用户</b> 应用列表 位置跟踪                        |            |                     |      |  |  |  |  |  |
|------------------------------------------------------------------|------------|---------------------|------|--|--|--|--|--|
| 登灵用户                                                             |            |                     |      |  |  |  |  |  |
| 用户名 \$                                                           | 最近接入IP地址   | 最近一次登录时间            | 认证方式 |  |  |  |  |  |
| lfemo@byod.com                                                   | 10.1.17.43 | 2015-08-25 10:41:23 | vpn  |  |  |  |  |  |
| 多用户配置           ⑤排细         □□□□□□□□□□□□□□□□□□□□□□□□□□□□□□□□□□□□ |            |                     |      |  |  |  |  |  |
| 用户名/安全组名                                                         |            | 类型                  | 删除   |  |  |  |  |  |
| lfemo@byod.com@byod.com                                          |            | 用户                  | 1    |  |  |  |  |  |
| 共有1条记录。                                                          | 共有1条记录。    |                     |      |  |  |  |  |  |
| 确定                                                               |            |                     |      |  |  |  |  |  |